## PARTAGE : Ouvrir le webmail PARTAGE par défaut quand on clique sur un lien mail

Votre webmail PARTAGE peut être le client par défaut lorsque vous cliquez sur un lien Email pour envoyer un message.

Voici la procédure pour le mettre en place

La messagerie PARTAGE est un webmail, ce qui signifie que vous consultez directement vos emails dans un navigateur web, en ligne, et non plus avec un client de messagerie (Thunderbird, Outlook).

Désormais lorsque vous cliquez sur un lien email (contact sur un site, dans un document word, etc.), il est plus simple que ce soit le webmail qui soit l'application par défaut de gestion de vos emails.

#### Pour cela, lors de la première ouverture du webmail Partage :

Entrez cette adresse dans votre navigateur

https://webmail.univ-tln.fr

L'interface de connexion s'ouvre : vous entrez votre login (utilisateur) et mot de passe habituel, puis vous cliquez sur connexion (laissez la version Par défaut et ne mémoriser pas les identifiants si vous êtes sur un ordinateur public)

| Mot de passe:                          |       |
|----------------------------------------|-------|
|                                        |       |
| Mémoriser mes valeurs d'accès     Conr | exion |
| Version : Par défaut  En savoir p      | us    |

#### L'interface de votre messagerie apparaît :

En haut de la page du navigateur, vous avez un message qui s'affiche :

Ajouter Partage (webmail.univ-tln.fr) comme application pour les liens mailto ? Et un bouton Ajouter l'application

Cliquez sur ce bouton pour faire du webmail Partage votre client par défaut !

# Didacticiel Messagerie PARTAGE – Webmail Partage par défaut

| Eichier Édition Affichage Historique         | arque-pages Qutils ?                                                                                                    |
|----------------------------------------------|----------------------------------------------------------------------------------------------------|
| Partage: Réception ×                         | +                                                                                                    |
| 😭 🌾 🖉 🛈 🖨 Université de Toul                 | n (FR) https://partage.univ-tin.fr/#1 🔍 🖉 🔍 Rechercher 💺 👌 🗎 😕 🚍                                                                                                    |
| Les plus visités      O Débuter avec Firefox | 🗧 EVO, The World Wide 📓 Sifac Cloture                                                                                                    |
| Ajouter Partage (partage.univ-tln.fr) co     | Ame application pour les liens mailto ?                                                                                                    |
|                                              | 🖾 🔹 Rechercher 🔍 Demo 🗸                                                                                                    |
| Mail itac Calendrier                         | Tâches Préférences Chat                                                                                                    |
| 🖂 Nou 🖉 u message 🗸 🗸                        | Répondre Rép. à tous Faire suivre Supprimer Spam 👜 🗸 🗸 Actions 🔹 🖌 Hails Lire p / Infl. actions 🖾 Affichage 👻                                                                         |
| ▼ De ers de mails 🔅 🔺                        | 🟲 🕇 🥒 🙆 De 🖉 Objet Dossier Taille Reçu 🔻                                                                                                    |
| 🔄 Réception 🔫                                | 💿 🔊 Usages Numériques Documentations Messagerie PARTAGE - Bonjour Retrouvez toute la documentation sur la messagerie PARTAGE sur ce li rescouverte Réception 5 ko 10:28               |
| 🛅 Envoyé                                     | 💿 📄 BERTSCHY Aude 🔰 Partage créé: Hotline partagé par BERTSCHY Aude - Le partage suivant a été créé : Élément partagé : Hotline (Dossier 🐜 Propriétaire Réception 4 ko 🛛 10:23        |
| 🞲 Brouillons                                 | 🛛 🚔 Président 🥒 [Le sens de l'action] n°3 - 18 octobre 2016 - Le sens de l'action Mardi 18 octobre 2016 - n°3 J'ai souhaité renforcer la communicatii Réceptior 406 ko 9:23           |
| 🐻 Spam                                       | 🛛 🕼 Usages numériques 🐘 Rappel : migration de la messagerie demain 18 janvier - Bonjour à toutes et à tous, A partir de demain, la plateforme mutualisée Partag Réceptior 8 ko 🦳 9:22 |
| Corbeille                                    |                                                                                                    |
| 📁 dossier partagé                            |                                                                                                    |
| Dossier test                                 |                                                                                                    |
| Hotline de BERTSCHY Aude                     |                                                                                                    |
| Recherches 🔅                                 |                                                                                                    |
| ▼ Tags (libellés)                            |                                                                                                    |
|                                              | Pour afficher un mail diquez dessus                                                                                                    |
|                                              |                                                                                                    |
| Lun Mar Mer Jeu Ven Sam Dim                  |                                                                                                    |
| 26 27 28 29 30 31 <b>1</b>                   |                                                                                                    |
| 2 3 4 5 6 7 8                                |                                                                                                    |
| 9 10 11 12 13 14 15                          |                                                                                                    |
| 23 24 25 26 27 28 29                         |                                                                                                    |
| <b>30 31</b> 1 2 3 4 5                       |                                                                                                    |
| 6 3 0                                        | • FR 🗢 🗊 (1)) 10:51                                                                                                    |

Si ce message n'apparaît pas :

# Sous Firefox

Il vous suffit d'aller dans les options :

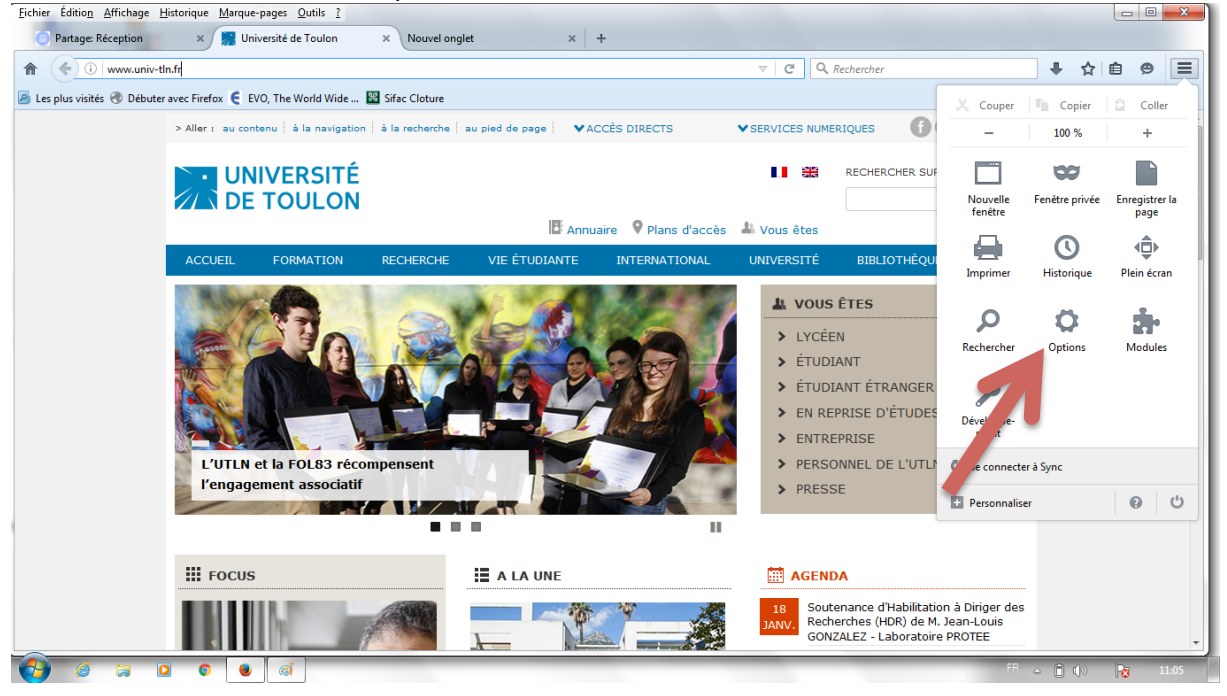

Choisir dans le menu Applications :

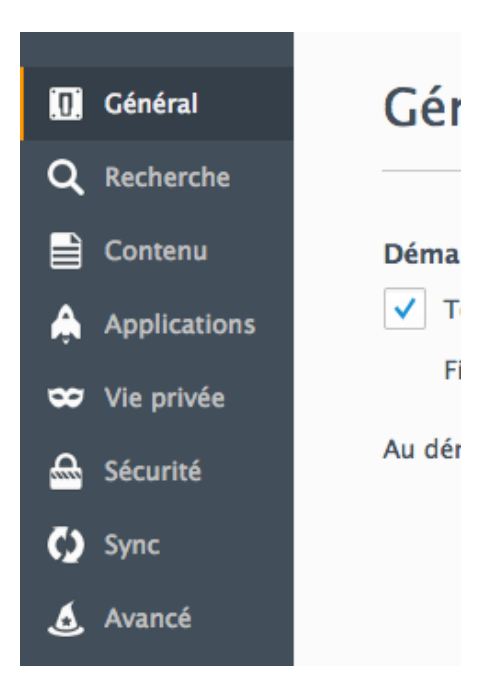

# puis dans Mailto :

|   | Applications                                  | (?)                 |
|---|-----------------------------------------------|---------------------|
|   | Rechercher                                    |                     |
|   | Type de contenu                               | Action              |
|   | 🗎 irc                                         | Toujours demander   |
| e | 🕒 ircs                                        | Toujours demander   |
|   | 🗎 itmss                                       | Toujours demander   |
|   | iTunes.app Document                           | Toujours demander   |
|   | 💾 macappstores                                | Toujours demander   |
|   | 🗎 mailto                                      | Toujours demander   |
|   | Microsoft Excel.app Document (text/comma-sep  | Toujours demander   |
|   | Microsoft Excel.app Document (text/csv)       | Toujours demander   |
|   | Modèle Microsoft Word 07 2004 (application /m | 7 Toujoure domandar |

Choisir dans la liste Utiliser Webmail (Partage)

| ?         | Toujours demander 🔹               |  |  |
|-----------|-----------------------------------|--|--|
| 2         | Toujours de Toujours demander     |  |  |
| A         | Utiliser Thunderbird (par défaut) |  |  |
|           | Utiliser Partage                  |  |  |
| Y         | Utiliser Yahoo! Mail              |  |  |
| $\bowtie$ | Utiliser Gmail                    |  |  |
| Y         | Utiliser Yahoo! Mail              |  |  |
| Autre     |                                   |  |  |
| Dé        | Détails de l'application          |  |  |

Enregistrer l'option.

#### **Pour CHROME**

Une fois dans l'application PARTAGE, dans la barre de navigation de CHROME, il faut cliquer sur l'icône grise à droite :

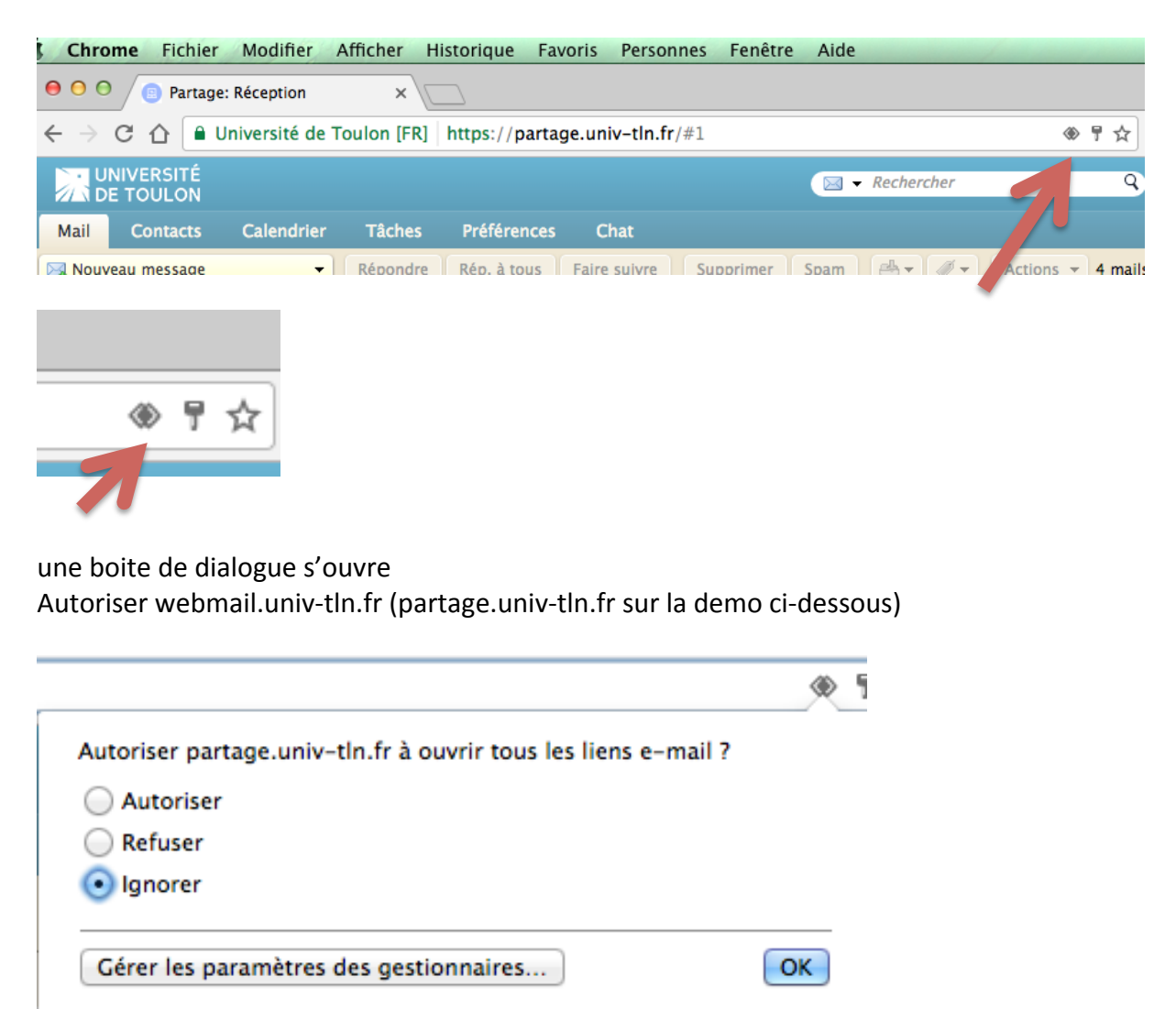

et faire ok.

# Pour toute question :

Connectez vous à l'assistance en ligne <u>http://sos.univ-tln.fr</u> , Ajouter un ticket et choisir l'option Mail / messagerie, une réponse vous sera apportée dans les meilleurs délais.